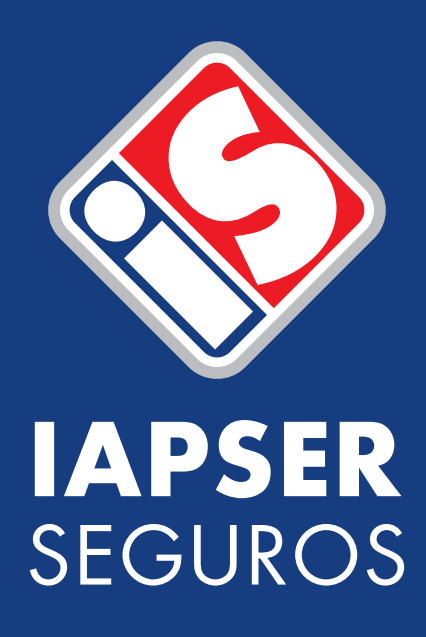

## Manual de Uso del Portal de Productores Asesores de Seguros

En el portal podrás realizar acciones y operaciones que te permitirán gestionar de manera ágil y segura tu cartera de clientes.

Te mostramos como acceder, realizar las consultas y utilidades mas frecuentes.

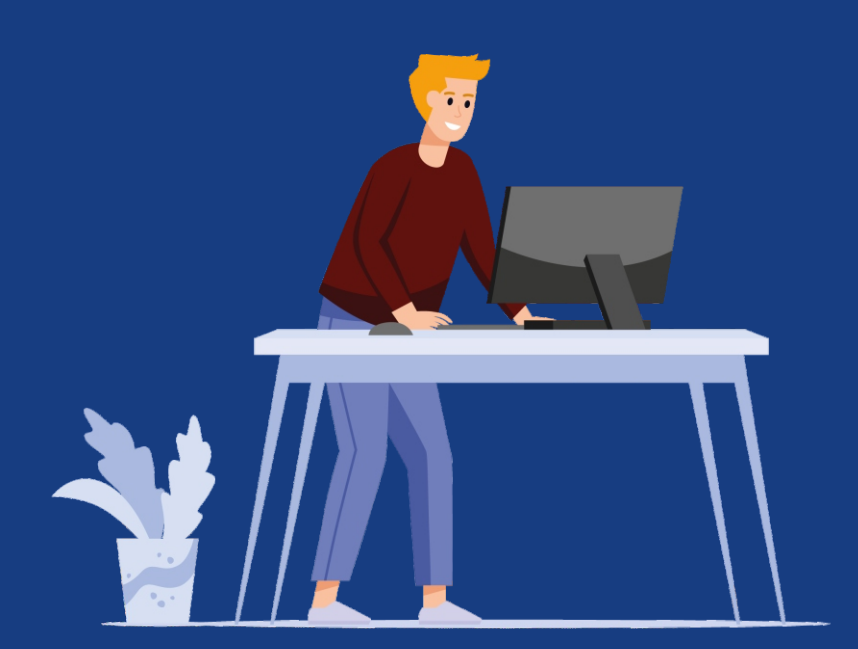

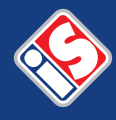

#### Ingresá a: "www.iapserseguros.com.ar" y hacé clic en el botón "IAPSERNet".

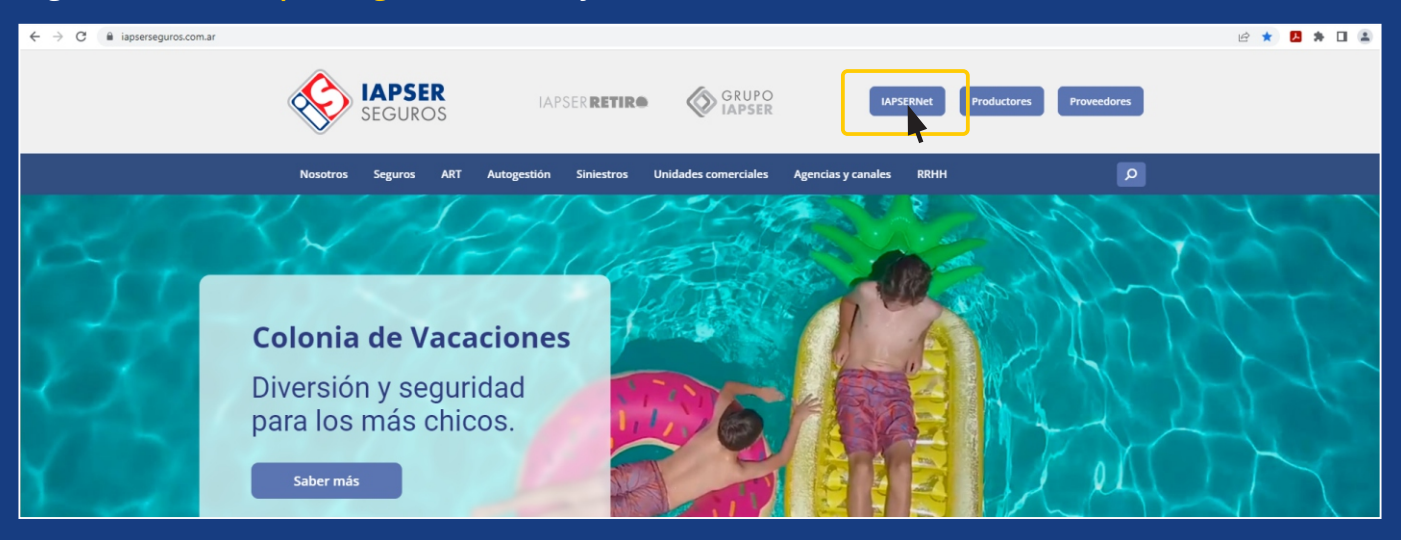

#### Hacé clic en: "IAPSER - Seguros".

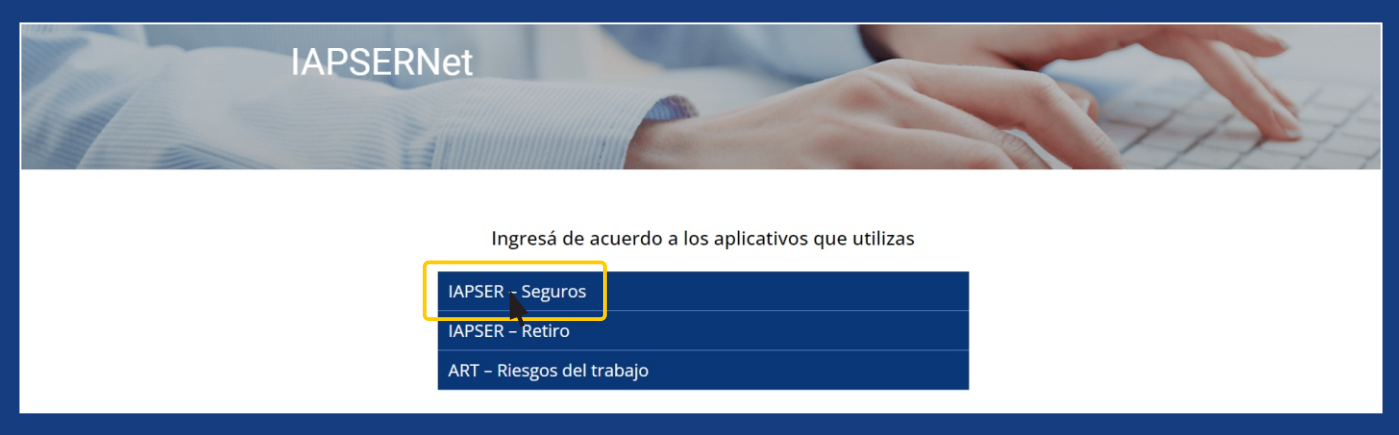

### Seleccioná el "Rol Productor", colocá tu "Usuario" en "MAYÚSCULA" y hacé clic en "Ingresar".

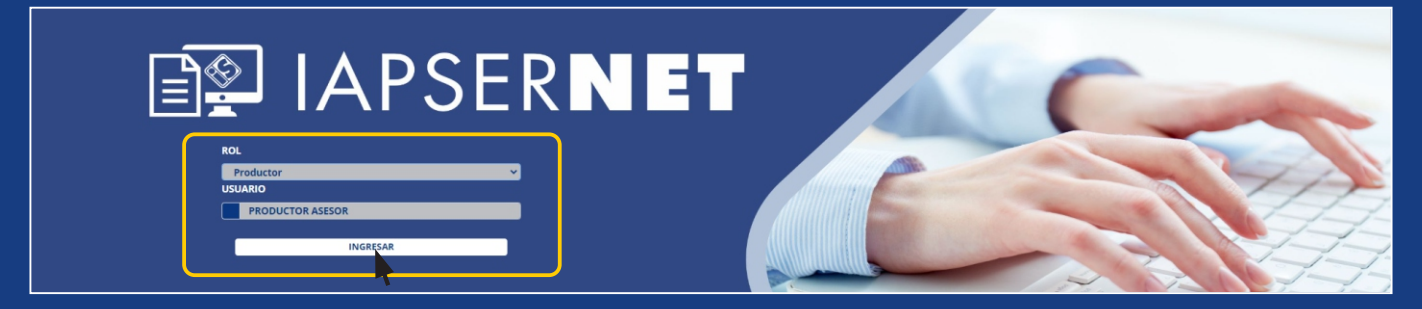

Colocá tu "Contraseña" en "MAYÚSCULA" (es la misma que la del Aplicativo PAS anterior), tu "Código Pil" (si no contás con el mismo, hacé clic en "Restablecer Pil" y te llegará por mail a la dirección que declaraste en IAPSER Seguros), posteriormente hacé clic en "Ingresar".

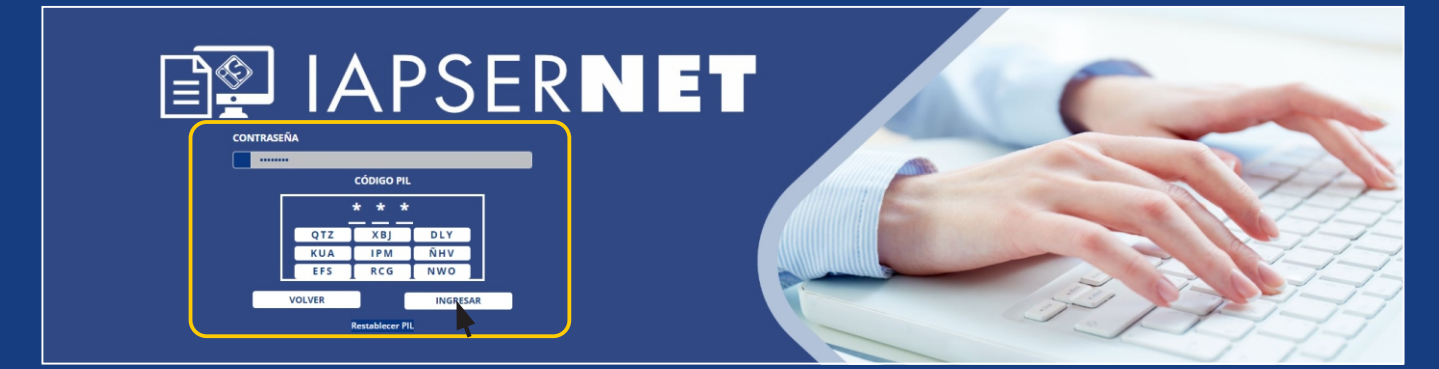

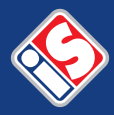

### Hacé clic en el "menú" para que se despliegue.

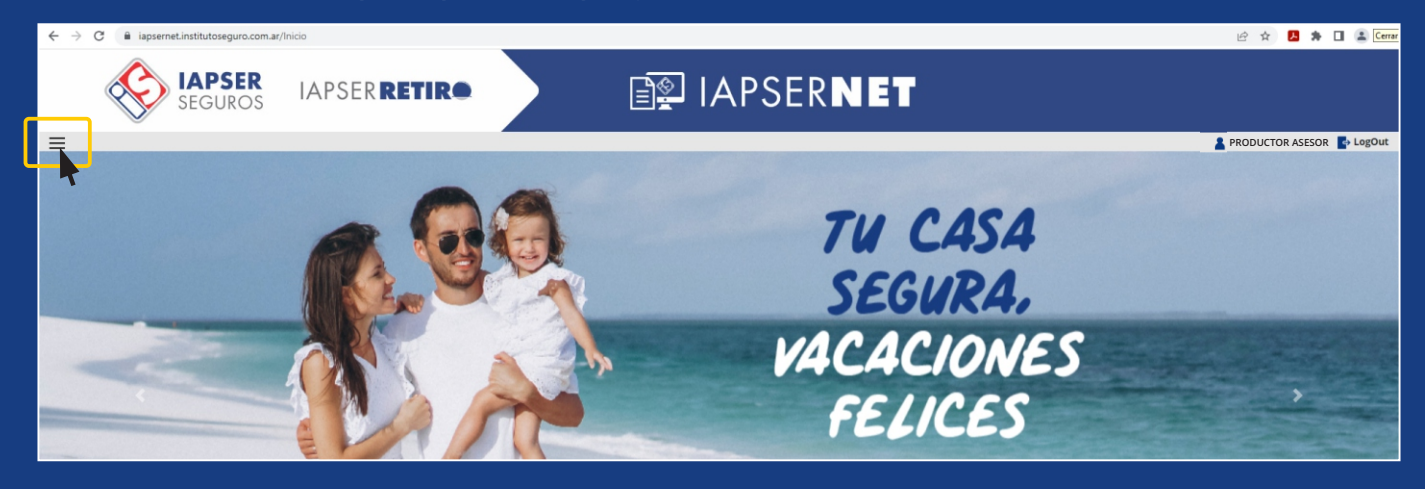

### Hacé clic en "Ingreso al Sistema - EQUIS".

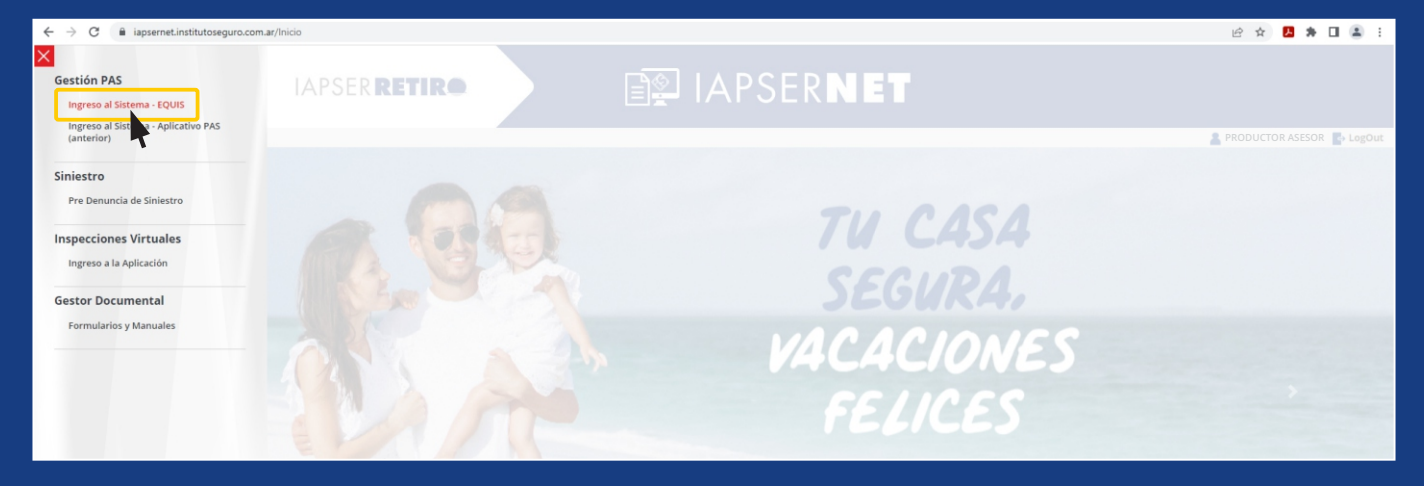

Ingresá con tu **"Usuario"** y **"Contraseña"** en **"MAYÚSCULA"** (son los mismos con la que ingresaste anteriormente).

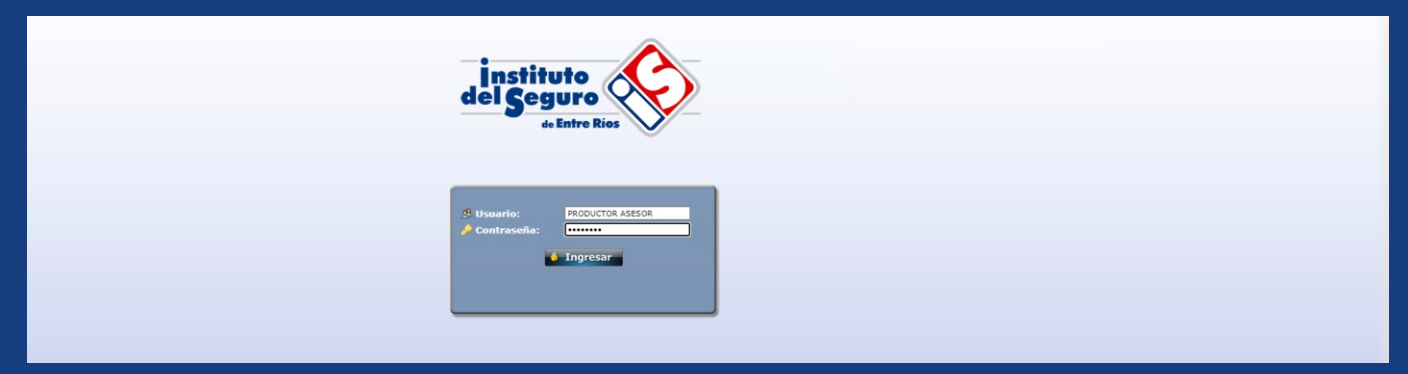

#### Dentro del sistema podrás entre otras cosas:

- 1- Consultar Pólizas y Operaciones de tu Cartera
- 2- Cotizar Seguro Automotor
- **3-** Realizar Pre-Liquidaciones

| ← - | C & equisveb.institutoseguro.com.ar/Default2.aspx                     |                            |  |  |  |  |  |  |  |  |
|-----|-----------------------------------------------------------------------|----------------------------|--|--|--|--|--|--|--|--|
|     | 😓 🚱 Gestionar 🐵 Cartera 📓 Cotizaciones 🗹 PreLiquidaciones 🔎 Consultas | Lusuario: PRODUCTOR ASESOR |  |  |  |  |  |  |  |  |
|     |                                                                       |                            |  |  |  |  |  |  |  |  |

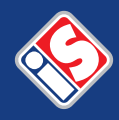

### 1- Consultar Pólizas y Operaciones de tu Cartera Hacé clic en "Consulta Pólizas"

| 1             |                      | 🖨 Ge             | stion            | ar 🔇          | Cart              | tera              | Cotizacion   | es 🗹 PreL          | iquidaciones         | <b>(</b> ) Co      | nsultas          | 5                      |              |
|---------------|----------------------|------------------|------------------|---------------|-------------------|-------------------|--------------|--------------------|----------------------|--------------------|------------------|------------------------|--------------|
|               |                      |                  |                  | 1             | 🔿 Cor             | isulta F          | Pólizas      |                    |                      |                    |                  |                        |              |
|               |                      |                  |                  |               | 🗘 Con             | nsulta (          | Operaciones  |                    |                      |                    |                  |                        |              |
|               | (\$) Deudores Por Pr |                  |                  |               |                   |                   | Por Premio   |                    |                      |                    |                  |                        |              |
|               |                      |                  |                  |               |                   |                   |              |                    |                      |                    |                  |                        |              |
|               |                      |                  |                  |               |                   |                   |              |                    |                      |                    |                  |                        |              |
|               | 🚱 Gestionar 💿 Ca     | artera 📑 Cotiza  | iones 🗹 Pre      | Liquidaciones | O Consultas       |                   |              |                    |                      |                    |                  | Usuario: PRODUC        | TOR ASESOR   |
| © Filtro      | 95                   |                  |                  |               |                   |                   | 🌪 Consulta d | e Pólizas          |                      |                    |                  |                        |              |
|               | Sección: [           | 4 - AUTOMOTORES  |                  | ~             |                   | Nº Propu          | esta:        | Fecha Prop. Desde: |                      | Fecha Prop. Hasta: | <b></b>          |                        | Buscar       |
|               | Nº Póliza:           |                  |                  |               |                   | Fec. Emi. De      | esde:        | Fec. Emi. Hasta:   |                      | Moneda:            | < Todos >        | ~                      |              |
|               | Tomador:             | PYME             |                  | 10            |                   | C.U.I.T/C.U       | J.I.L:       |                    | 0                    |                    |                  |                        |              |
|               | Asegurado:           | PRODUCTOR ASESOR |                  |               |                   | Nº Refere         | ncia:        | Ver solo vigentes: |                      |                    |                  |                        |              |
|               | Patente:             |                  |                  |               |                   | м                 | otor:        | Chasis:            |                      | Línea:             |                  |                        |              |
|               | Interno:             |                  |                  |               |                   |                   |              |                    |                      |                    |                  |                        |              |
| <b>≣</b> Resu | Itados               |                  |                  |               |                   |                   |              |                    |                      |                    |                  |                        |              |
|               |                      |                  |                  |               |                   |                   |              |                    |                      | 179 Registro       | s Listados Ca    | nt. de registros por p | oágina: 10 💙 |
| Accione       | s <u>Sección</u>     | Nº Prop.         | <u>Nº Póliza</u> | F. Emisión    | <u>Vig. Desde</u> | <u>Vig. Hasta</u> | Tom          | ador               | Productor            | Saldo              | Suma Aseg.       | Renovada Por           | Estado       |
| 1000          | A - AUTOMOTORES      |                  |                  |               |                   |                   |              |                    | 151 0000UCT00 400000 |                    |                  |                        |              |
|               | 4 - AUTOMOTORES      |                  | 837466           | 06/12/2022    | 14/12/2022        | 14/06/2023        | 3466 - PYME  |                    | 54 - PRODUCTOR ASSOR | \$ 97.083,46       | \$ 13.904.000.00 |                        | Vigente      |

| Acciones   | <u>seccion</u>  | Nº PTOD. | Nº POIL | 2.0      | F. Emision | vig. Desue | vig. nasta | 10112001    | Productor             | 30100        | suma Aseg.       | Renovada Por | Estado  |
|------------|-----------------|----------|---------|----------|------------|------------|------------|-------------|-----------------------|--------------|------------------|--------------|---------|
| a 🖨        | 4 - AUTOMOTORES |          | 83      | 37466 06 | 6/12/2022  | 14/12/2022 | 14/06/2023 | 3466 - PYME | 52 - PRODUCTOR ASESOR | \$ 97.083,46 | \$ 13.904.000.00 |              | Vigente |
|            | 4 - AUTOMOTORES |          | 83      | 31441 15 | 5/11/2022  | 19/11/2022 | 19/05/2023 | 3147 - PYME | 52 - PRODUCTOR ASESOR | \$ 87.925,97 | \$ 9.700.000,00  |              | Vigente |
| <b>a b</b> | 4 - AUTOMOTORES |          | 82      | 29167 09 | 9/11/2022  | 10/11/2022 | 10/05/2023 | 3147 - PYME | 51 - PRODUCTOR ASESOR | \$ 35.487,76 | \$ 5.900.000.00  |              | Vigente |
|            | 4 - AUTOMOTORES |          | 82      | 25440 27 | 7/10/2022  | 03/11/2022 | 03/05/2023 | 3466 - PYME | 52 - PRODUCTOR ASESOR | \$ 78.206,03 | \$ 10.800.000,00 |              | Vigente |
|            | 4 - AUTOMOTORES |          | 82      | 25376 27 | 7/10/2022  | 04/11/2022 | 04/05/2023 | 3147 - PYME | 51 - PRODUCTOR ASESOR | \$ 44.347,41 | \$ 6.476.000.00  |              | Vigente |
|            | 4 - AUTOMOTORES |          | BO      | 16002 23 | 3/08/2022  | 27/08/2022 | 27/02/2023 | 3147 - PYME | 51 - PRODUCTOR ASESOR | \$ 9.739,90  | \$ 4.682.000,00  |              | Vigente |
|            | 4 - AUTOMOTORES |          | BO      | 01649 08 | 8/08/2022  | 07/08/2022 | 07/02/2023 | 3466 - PYME | 51 - PRODUCTOR ASESOR | \$ 0,00      | \$ 10.625.000.00 |              | Vigente |
|            | 4 - AUTOMOTORES |          | 78      | 84836 10 | 0/06/2022  | 14/06/2022 | 14/12/2022 | 3466 - PYME | 51 - PRODUCTOR ASESOR | \$ 0,00      | \$ 9.135.000,00  |              | Vencido |
|            | 4 - AUTOMOTORES |          | 77      | 78596 20 | 0/05/2022  | 14/06/2022 | 14/12/2022 | 3466 - PYME | 51 - PRODUCTOR ASESOR | \$ 0,00      | \$ 0.00          |              | Vencido |
|            | 4 - AUTOMOTORES |          | 77      | 74879 09 | 9/05/2022  | 19/05/2022 | 19/11/2022 | 3147 - PYME | 51 - PRODUCTOR ASESOR | \$ 0,00      | \$ 6.300.000,00  |              | Vencido |
|            | 1 0 00 De 18    |          |         |          |            |            |            |             |                       |              |                  |              |         |
|            |                 |          |         |          |            |            |            |             |                       |              |                  |              |         |

### Hacé clic en "Consulta Operaciones"

| • | 🔅 Gestionar | <ul> <li>Cartera</li> </ul> | Cotizacion   | es | PreLiquidaciones | 🔎 Consultas |
|---|-------------|-----------------------------|--------------|----|------------------|-------------|
|   |             | 🔎 Consulta                  | Pólizas      |    |                  |             |
|   |             | 🔎 Consulta                  | Operaciones  |    |                  |             |
|   |             | (S) Deudore:                | s Por Premio |    |                  |             |
|   |             |                             |              |    |                  |             |

| del Segure                | à                |             |                |       |                                 |               |                             |              |                        |                       |                   |              |                       |                 |
|---------------------------|------------------|-------------|----------------|-------|---------------------------------|---------------|-----------------------------|--------------|------------------------|-----------------------|-------------------|--------------|-----------------------|-----------------|
| <b>☆</b> ☆・               | Gestionar 💿      | Cartera 📑   | Cotizacio      | nes 🗹 | PreLiquidaciones 👂 Consultas    |               |                             |              |                        |                       |                   |              | Usuario: PRODI        | JCTOR ASESOR    |
|                           |                  |             |                |       |                                 |               |                             | 💼 o          | onsulta de Operaciones |                       |                   |              |                       |                 |
|                           |                  |             |                |       |                                 |               |                             |              |                        |                       |                   |              |                       |                 |
|                           | Sección: < Tod   | os >        |                |       | <ul> <li>Nº Propues</li> </ul>  | a:            |                             |              | Póliza:                | Endoso:               |                   |              | Buscar                |                 |
| Tomador: PRODUCTOR ASESOR |                  |             | CUI            | T:    | _                               |               | Productor: PRODUCTOR ASESOR | Organizador: |                        |                       |                   |              |                       |                 |
|                           | Moneda: < Tod    | os >        | ~              |       | Tipo de O                       | p.: < Todos > |                             | ~            | Asegurado: N           | Referencia:           |                   |              | Solo pólizas v        | rigentes: 🗌     |
| Fe                        | Fecha Desde:     |             |                |       |                                 |               |                             |              |                        |                       |                   |              |                       |                 |
| E Result                  | tesultados       |             |                |       |                                 |               |                             |              |                        |                       |                   |              |                       |                 |
|                           |                  |             |                |       |                                 |               |                             |              |                        |                       | 293 Registros Lis | tados        | Cant. de registros po | or página: 10 💙 |
| Acciones                  | Secció           | <u>n Pé</u> | óliza <u>E</u> | ndoso | Operac. Tipo                    | F. Emisión    | Vig. Desde                  | Vig. Hasta   | Tomador                | Productor             | Premio            | Saldo        | Suma Aseg.            | Nº Refer.       |
|                           | AUTOMOTORES      | 183         | 746 0          |       | Póliza Nueva                    | 06/12/2022    | 14/12/2022                  | 14/06/2023   | 2466                   | 52 - PRODUCTOR ASESOR | \$ 145.625,46     | \$ 97.083,46 | \$ 13.904.000,00      |                 |
|                           | AUTOMOTORES      | 183         | 144 0          |       | Póliza Nueva                    | 15/11/2022    | 19/11/2022                  | 19/05/2023   | 3147                   | 52 - PRODUCTOR ASESOR | \$ 131.887,97     | \$ 87.925,97 | \$ 9.700.000,00       |                 |
|                           | AUTOMOTORES      | 182         | 916 0          |       | Póliza Nueva                    | 09/11/2022    | 10/11/2022                  | 10/05/2023   | 3147                   | 52 - PRODUCTOR ASESOR | \$ 70.977,76      | \$ 35.487,76 | \$ 5.900.000,00       |                 |
|                           | AUTOMOTORES      | 182         | 544 0          |       | Póliza Nueva                    | 27/10/2022    | 03/11/2022                  | 03/05/2023   | 3466                   | 52 - PRODUCTOR ASESOR | \$ 156.410.03     | \$ 78.206,03 | \$ 10.800.000.00      |                 |
|                           | AUTOMOTORES      | 182         | 537 0          |       | Póliza Nueva                    | 27/10/2022    | 04/11/2022                  | 04/05/2023   | 3147                   | 52 - PRODUCTOR ASESOR | \$ 88.696,41      | \$ 44.347,41 | \$ 6.476.000,00       |                 |
|                           | AUTOMOTORES      | 180         | 600 0          |       | Póliza Nueva                    | 23/08/2022    | 27/08/2022                  | 27/02/2023   | 3147                   | 52 - PRODUCTOR ASESOR | \$ 58.444,90      | \$ 9.739,90  | \$ 4.682.000.00       |                 |
| 0 🖨 🛎 🖸                   | AUTOMOTORES      | 180         | 164 0          |       | Póliza Nueva                    | 08/08/2022    | 07/08/2022                  | 07/02/2023   | 3466                   | 52 - PRODUCTOR ASESOR | \$ 126.446,85     | \$ 0,00      | \$ 10.625.000,00      |                 |
|                           | INTEGRAL DE COME | RCIO 114    | 46 0           |       | Póliza Nueva                    | 28/07/2022    | 28/07/2022                  | 27/07/2023   | 3466                   | 52 - PRODUCTOR ASESOR | \$ 135.352,89     | \$ 61.522,89 | \$ 83.600.000.00      |                 |
| 0 🖨 🛎 🖸                   | AUTOMOTORES      | 174         | 781 80         | 14    | Modificaciones Varias (Débitos) | 30/06/2022    | 16/06/2022                  | 07/08/2022   | 3466                   | 52 - PRODUCTOR ASESOR | \$ 7.369,38       | \$ 0,00      | \$ 3.150.000,00       |                 |
|                           | AUTOMOTORES      | 178         | 483 0          |       | Póliza Nueva                    | 10/06/2022    | 14/06/2022                  | 14/12/2022   | 3464                   | 52 - PRODUCTOR ASESOR | \$ 97.912,19      | \$ 0,00      | \$ 9.135.000.00       |                 |
| -                         | 1 IQ.00 test     |             |                |       |                                 |               |                             |              |                        |                       |                   |              |                       |                 |

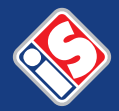

### 2- Cotizar Seguro Automotor Hacé clic en "Administración".

| instituto<br>del Seguro | Ś           |           |                 |                |  |
|-------------------------|-------------|-----------|-----------------|----------------|--|
| <b>a</b>                | 🔅 Gestionar | 💿 Cartera | Cotizaciones    | es 👂 Consultas |  |
|                         |             |           | 💓 Administració | n              |  |
|                         |             |           | Cotizador Aut   | os             |  |
|                         |             |           | Cotizador Aut   |                |  |
|                         |             |           |                 |                |  |

### Podés buscar las "cotizaciones realizadas".

| aligenere 🎸 |                  |                             |                      |             |                     |            |               |               |                  |                                     |  |  |  |
|-------------|------------------|-----------------------------|----------------------|-------------|---------------------|------------|---------------|---------------|------------------|-------------------------------------|--|--|--|
| ✿☆ ✿ Ges    | stionar 💿 Carter | a 📑 Cotizaciones 🗹 PreLiqui | daciones 🔎 Consultas |             |                     |            |               |               |                  | Salir                               |  |  |  |
| ⊖ Filtros   | Filtros          |                             |                      |             |                     |            |               |               |                  |                                     |  |  |  |
| 2           |                  |                             |                      |             | Námana              |            |               | Contras [     |                  | Dunner                              |  |  |  |
|             | Seco             | ion: 4 - AUTOMOTORES        | •                    |             | Numero:             |            |               | recna:        |                  | Duscal                              |  |  |  |
|             | Produ            | tor: PRODUCTOR ASESOR       | Q 52                 |             | Solicitante:        |            |               |               |                  |                                     |  |  |  |
|             | Organiza         | dor:                        | Q,                   |             |                     |            |               |               |                  |                                     |  |  |  |
|             | Ma               | rca: < Todos >              |                      | ~           | Modelo: < Todos > ¥ |            |               |               |                  |                                     |  |  |  |
| Resultados  |                  |                             |                      |             |                     |            |               |               |                  |                                     |  |  |  |
|             |                  |                             |                      |             |                     |            |               | 3 Reg         | istros Listados  | Cant. de registros por página: 10 💙 |  |  |  |
| Acciones    | Número           | UsuarioAlta                 | Fecha                | Sección     | Productor           | Cod. Prod. | Prima         | Premio        |                  | Solicitante                         |  |  |  |
| A 4 57      |                  | PRODUCTOR ASESOR            | 09/01/2023           | AUTOMOTORES | PRODUCTOR ASESOR    | 52         | \$ 65.589,33  | \$ 77.881,86  | PRODUCTOR ASESOR |                                     |  |  |  |
| 25          |                  | PRODUCTOR ASESOR            | 09/01/2023           | AUTOMOTORES | PRODUCTOR ASESOR    | 52         | \$ 53.354,46  | \$ 59.834,31  | PRODUCTOR ASESOR |                                     |  |  |  |
| 2 🖨 🖓       |                  | PRODUCTOR ASESOR            | 06/01/2023           | AUTOMOTORES | PRODUCTOR ASESOR    | 52         | \$ 178.691,45 | \$ 200.393,34 | PRODUCTOR ASESOR |                                     |  |  |  |
|             |                  |                             |                      |             |                     |            |               |               |                  |                                     |  |  |  |

### Hacé clic en "Cotizador Autos".

| del Segur | ¢           |                             |                 |             |          |             |
|-----------|-------------|-----------------------------|-----------------|-------------|----------|-------------|
| •         | 🔅 Gestionar | <ul> <li>Cartera</li> </ul> | Cotizaciones    | 🗹 PreLiqui  | daciones | 🔎 Consultas |
|           |             |                             | 😂 Administració | n           |          |             |
|           |             |                             | Cotizador Aut   | 0S          |          |             |
|           |             |                             | 📄 Cotizador Aut | os Múltiple |          |             |
|           |             |                             |                 |             |          |             |

# Completando todos los datos en orden, podrás generar la cotización que dará origen a la propuesta.

|                              | Cotizador                                        |                                |                       |   |
|------------------------------|--------------------------------------------------|--------------------------------|-----------------------|---|
| Datos                        |                                                  |                                |                       |   |
| Sección                      | 4 - AUTOMOTORES                                  |                                |                       |   |
| -Datos de la cotización      |                                                  |                                |                       |   |
| Briderico de la conzución    |                                                  | 0.000                          |                       |   |
| Productor:                   | PRODUCTOR ASSESSION                              | ~ 526                          |                       |   |
| Vigencia:                    | Anual c/refa sem-c/recalc-act SA en refa y renov |                                |                       | • |
|                              | Desde: 10/01/2023                                | Hasta: 10/                     | 07/2023               |   |
| Plan Comercial:              | Plan Comercial General 2021                      | ×                              | Cantidad de Cuotas: 6 |   |
| Provincia:                   | Entre Rios                                       |                                |                       | ~ |
| Código Postal:               | Q,                                               |                                |                       |   |
| Tarifa:                      | Z1-en-Zona 1-2023-Enero-01                       |                                |                       | ~ |
| Tipo de Persona:             | < Seleccionar >                                  |                                |                       | ~ |
| Condición Fiscal:            | < Seleccionar >                                  |                                |                       | ~ |
| Solicitante:                 | Juan Pérez                                       |                                |                       |   |
| Mail:                        |                                                  |                                |                       |   |
| Télefono: (                  |                                                  |                                |                       |   |
| Forma de Cobro:              | < Seleccionar > V                                |                                |                       |   |
|                              | For Oceanie Do Doolate                           | <b>.</b> .                     |                       |   |
| Datos del vehículo           | Es Seguro De Registro                            | r: U                           |                       |   |
| Año: 2020                    |                                                  | Ver modelos de todos los años: |                       |   |
| Marca: CHEVROLET             |                                                  | Modelo:                        | < Seleccionar >       |   |
| Origen: < Seleccionar > Y    |                                                  | Tipo:                          | < Seleccionar >       |   |
| Uso: < Seleccionar >         | <b>v</b>                                         | Clausula de Ajuste:            | < Seleccionar > V     |   |
| Combustible: < Seleccionar > |                                                  |                                |                       |   |
| Valor Vehiculo:              |                                                  | O km:                          |                       |   |
| Undicar Kastreador Satelitai |                                                  |                                |                       |   |
| Accesorios                   |                                                  |                                |                       |   |

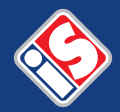

### 3- Realizar Pre-Liquidaciones Hacé clic en "Administración".

| İnstituto<br>del Seguro | ¢           |                             |              |                         |             |
|-------------------------|-------------|-----------------------------|--------------|-------------------------|-------------|
| •                       | 🔅 Gestionar | <ul> <li>Cartera</li> </ul> | Cotizaciones | PreLiquidaciones        | 🔎 Consultas |
|                         |             |                             |              | 🗹 Administración        |             |
|                         |             |                             |              | \star Generar por Produ | ictor       |
|                         |             |                             |              |                         |             |

### Podrás consultar las "Pre-Liquidaciones" realizadas.

|           | ☑ Administración de PreLiquidaciones |             |                       |            |                |            |           |            |                   |                      |                                     |  |
|-----------|--------------------------------------|-------------|-----------------------|------------|----------------|------------|-----------|------------|-------------------|----------------------|-------------------------------------|--|
|           |                                      |             |                       |            |                |            |           |            |                   |                      |                                     |  |
|           | Nún                                  | nero:       |                       | F.         | Emisión Desde: |            |           |            | F. Emisión Hasta: |                      | Buscar                              |  |
|           | P                                    | óliza:      |                       |            | Endoso:        |            |           |            | Sección:          | 4 - AUTOMOTORES      | *                                   |  |
| Resultade | 05                                   |             |                       |            |                |            |           |            |                   |                      |                                     |  |
|           |                                      |             |                       |            |                |            |           |            | 1                 | L Registros Listados | Cant. de registros por página: 10 💙 |  |
| Acciones  | Nro.                                 | Tipo Ent.   | Titular               | F. Emisión | Neto Org.      | Neto Prod. | Neto Dif. | Neto Vinc. | Prem. Br.\$       | Comis. Br.\$         | Prem. Net.\$                        |  |
|           | 285                                  | Productores | 52 - PRODUCTOR ASESOR | 10/01/2023 |                |            |           |            | \$ 8.242,00       | \$ (                 | 0,00 \$ 8.242,00                    |  |
|           |                                      |             |                       |            |                |            |           |            |                   |                      |                                     |  |
|           |                                      |             |                       |            |                |            |           |            |                   |                      |                                     |  |

### Hacé clic en "Generar por Productor".

| instituto<br>del Seguro | Ś           |                             |              |                              |  |
|-------------------------|-------------|-----------------------------|--------------|------------------------------|--|
| •                       | 🔅 Gestionar | <ul> <li>Cartera</li> </ul> | Cotizaciones | PreLiquidaciones 🔎 Consultas |  |
|                         |             |                             |              | 🗹 Administración             |  |
|                         |             |                             |              | Generar por Productor        |  |
|                         |             |                             |              |                              |  |

Podrás generar "Pre-Liquidaciones" de acuerdo al parámetro de vigencia que se proponga seleccionando y haciendo clic en "Agregar" y posteriormente en "Aceptar".

| Generación Manual de Preliquidaciones por Productor                                                                                                    |                                             |                                          |            |         |         |                           |                           |             |             |              |                        |              |                           |            |  |
|----------------------------------------------------------------------------------------------------|---------------------------------------------|------------------------------------------|------------|---------|---------|---------------------------|---------------------------|-------------|-------------|--------------|------------------------|--------------|---------------------------|------------|--|
| E Datos                                                                                                    |                                             |                                          |            |         |         |                           |                           |             |             |              |                        |              |                           |            |  |
| Neteo de Comisiones: Productor                                                                                                    |                                             |                                          |            |         |         | Total Premio: \$ 9.739,90 |                           |             |             |              |                        |              |                           |            |  |
|                                                                                                    | Mültiples Preliquidaciones?: 🔤              |                                          |            |         |         |                           |                           |             |             |              |                        |              |                           |            |  |
| ≡ Seleccionar Cuotas                                                                                                    |                                             |                                          |            |         |         |                           |                           |             |             |              |                        |              |                           |            |  |
| Fecha Vencimiento Desde: 🛅 Hasta: 01/0                                                                                                    |                                             |                                          | 01/03/2023 |         |         | iección: Nro Póliza:      |                           |             | Nro Endoso: |              | Buscar                 |              |                           |            |  |
| Tomador: caram                                                                                                    |                                             |                                          |            |         |         |                           |                           |             |             |              |                        |              |                           |            |  |
| 6 antidate Rahdan                                                                                                    |                                             |                                          |            |         |         |                           |                           |             |             |              |                        |              |                           |            |  |
| 6 regis                                                                                                    | stros listados                              | Casalán                                  | Dállan     | Endece  | Custo   | Thom                      |                           |             | Tomados     |              |                        | monto        | Decemic é                 | Esh Ma     |  |
|                                                                                                    |                                             | Seccion                                  | Poliza     | Endoso  | Cuota   | Item                      | DIAT . DVME               |             | Tomador     |              |                        | 4 14 783 00  | Premio \$                 | FCII. V(0. |  |
|                                                                                                    | PRODUCTOR ASESOR                            | 4-41/TOR 45550R 4-41/TOMOTORES 1825440 0 |            |         | 0 4     |                           | 3466 - PYME               |             |             | \$ 26.068.00 | 5 26 068 00 18/02/2023 |              |                           |            |  |
| H                                                                                                    | PRODUCTOR ASESOR                            | UCTOR ASESOR 4-AUTOMOTORES 1829167 0     |            |         |         |                           | 1147 - PYME 5 11,830,00 4 |             |             |              |                        |              | \$ 11.830.00              | 25/02/2023 |  |
|                                                                                                    | DUCTOR ASESOR 4-AUTOMOTORES 1831441         |                                          |            | 0 2     |         | 2147 - PYME 6 21.981.00   |                           |             |             |              |                        | \$ 21,981.00 | 04/02/2023                |            |  |
| <b>H</b>                                                                                                    | PRODUCTOR ASESOR 4-AUTOMOTORES              |                                          |            | 6       | 0 3     |                           | 3466 - PYME               |             |             |              |                        | \$ 24,271.00 | \$ 24.271,00 28/02/2023   |            |  |
|                                                                                                    | PRODUCTOR ASESOR 25-INTEGRAL DE COMERCIO    |                                          |            | 6       | 0 7     | -                         | 3466 - PYME               | 466 - PYME  |             |              |                        |              | 5 \$ 12.305.00 12/02/2023 |            |  |
| Δ.α                                                                                                    | regar Agregar Todos                         |                                          |            |         |         |                           |                           |             |             |              |                        |              |                           |            |  |
|                                                                                                    | ngrogar iouoo                               | e .                                      |            |         |         |                           |                           |             |             |              |                        |              |                           |            |  |
| 1 10                                                                                                    | Cuotas para general resequinaciones:        |                                          |            |         |         |                           |                           |             |             |              |                        |              |                           |            |  |
| Acc                                                                                                    | ones Productor <u>Sección</u> <u>Póliza</u> |                                          | Endoso     | Cuo     | ta Item |                           | Tomador                   |             | Premio      | Prem         | io \$                  | Fch. Vto.    |                           |            |  |
| <b>F</b>                                                                                                    | PRODUCTOR ASESOR                            | 4-AUTOMOTORES                            |            | 1806002 | 0       |                           | 6                         | 3147 - PYME |             |              | \$ 9.739,9             | 0            | \$ 9.739,90 11/02/2       | 023        |  |
| Arc                                                                                                    |                                             |                                          |            |         |         |                           |                           |             |             |              |                        |              |                           |            |  |
|                                                                                                    |                                             |                                          |            |         |         |                           |                           |             |             |              |                        |              |                           |            |  |
|                                                                                                    |                                             |                                          |            |         |         |                           |                           |             |             |              |                        |              |                           |            |  |
| Seleccionar archive; Elégri archivos Ivinguno archivo selec.                                                                                                    |                                             |                                          |            |         |         |                           |                           |             |             |              |                        |              |                           |            |  |
|                                                                                                    | Descripción:                                |                                          |            |         |         |                           |                           |             |             |              |                        |              |                           |            |  |
|                                                                                                    |                                             |                                          |            |         |         |                           |                           |             |             |              |                        |              |                           |            |  |
| Survey and the second second se |                                             |                                          |            |         |         |                           |                           |             |             |              |                        |              |                           |            |  |
|                                                                                                    |                                             |                                          |            |         |         |                           |                           |             |             |              |                        |              |                           |            |  |
|                                                                                                    |                                             |                                          |            |         |         |                           |                           |             |             |              |                        |              |                           |            |  |
|                                                                                                    |                                             |                                          |            |         |         |                           |                           |             |             |              |                        |              |                           |            |  |
|                                                                                                    |                                             |                                          |            |         |         |                           |                           |             |             |              |                        |              |                           |            |  |
|                                                                                                    |                                             |                                          |            |         |         |                           |                           |             |             |              |                        |              |                           |            |  |
|                                                                                                    |                                             |                                          |            |         |         |                           |                           |             |             |              |                        |              |                           |            |  |
|                                                                                                    |                                             |                                          |            |         |         |                           |                           |             |             |              |                        |              |                           |            |  |
|                                                                                                    |                                             |                                          |            |         |         |                           |                           |             |             |              |                        |              |                           |            |  |
|                                                                                                    |                                             |                                          |            |         |         |                           |                           |             |             |              |                        |              |                           |            |  |
|                                                                                                    | Acontar                                     | Maluer                                   |            |         |         |                           |                           |             |             |              |                        |              |                           |            |  |
| <u> </u>                                                                                                    | Aconas                                      | Volver                                   |            |         |         |                           |                           |             |             |              |                        |              |                           |            |  |
|                                                                                                    |                                             |                                          |            |         |         |                           |                           |             |             |              |                        |              |                           |            |  |
|                                                                                                    | •                                           |                                          |            |         |         |                           |                           |             |             |              |                        |              |                           |            |  |
|                                                                                                    |                                             |                                          |            |         |         |                           |                           |             |             |              |                        |              |                           |            |  |